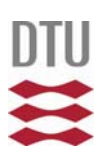

# **Technical Note**

## Subject: New features in Risø TL/OSL software released Feb 2013

25-2-2013/TLAP

# File format

With the addition of new attachments and features to the reader, it has been necessary to change the change the format of the BIN file. The new format will be stored as files with the extension .binx to indicate that it has been extended. New versions of Viewer (V. 4.20 and higher) and Analyst (V.4.10 and higher) support this format. The new versions will also be able to deal with the .BIN format and even future updated versions of the .binx format (with loss of header information that may be added later).

The version 3, 4 and 6 bin file format is documented in the "Sequence Editor" and "Viewer" manuals available on the home page <u>www.osl.risoe.dk</u> and in the *Manuals* folder after installation of the software. Version 5 has been used internally for a short period, and the new Analyst and Viewer versions will be able to read these files.

# Sequence Editor V.4.20

Storage of background and uncorrected data

If you select "Save non-corrected and background data" in the sequence options, both non-corrected, background and corrected data will be stored if you choose background subtraction a TL command

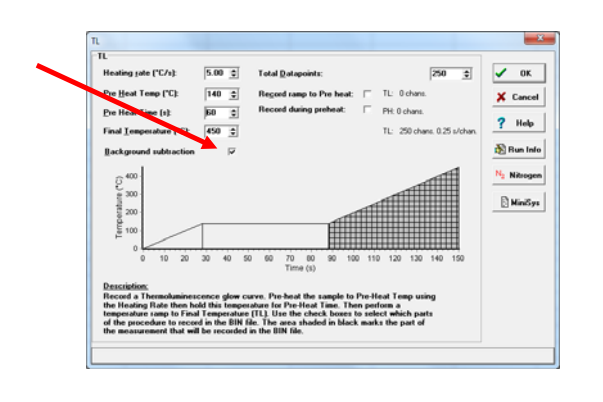

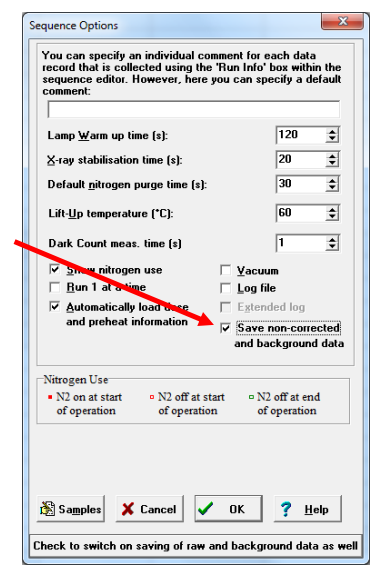

Corrected data will be stored as CurveNo = 0, non-corrected as CurveNo = 1, and background data as CurveNo = 2.

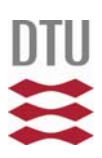

CurveNo is a a parameter stored in the header which may be read with the Viewer and Analyst programs

#### Administration and use of irradiation dose rate calibrations

The TL/OSL reader will be used to estimate the dose that the samples have received after dose reset. In order to make the conversion to radiation dose, it is necessary to know the dose rate of the built-in source that is used in the measurement protocol. The irradiation dose rate will normally be established by a calibration procedure, and the calibration may vary with e.g. grain size and sample support.

The Sequence Editor has been extended with an "Irradiation dose rate" form in the "Options" menu, where the calibrations may be typed in.

| -             | Current [Gy/s]                       | Measured [Gy/s] | Meas. @date | Name       | Comment                                       | Edit   |
|---------------|--------------------------------------|-----------------|-------------|------------|-----------------------------------------------|--------|
| •             | 0.1074                               | 0.1100          | 01-01-2012  | Test cal   | This is for coarse grain samples (150-250 um) |        |
| 2             | 0.0964                               | 0.0987          | 07-01-2012  | Fine grain | This is for fine grain samples                |        |
| 2             |                                      |                 |             |            |                                               |        |
| 2             |                                      |                 |             |            |                                               |        |
| elec          | ct none                              |                 |             |            |                                               |        |
| ielec<br>ha s | ct none                              |                 |             |            |                                               |        |
| ieleu<br>ha : | ct none<br>source:<br>Current [Gy/s] | Measured [Gy/s] | Meas. @date | Name       | Comment                                       |        |
| ielei<br>ha : | ct none<br>source:<br>Current [Gy/s] | Measured (Gy/s) | Meas. @date | Name       | Comment                                       |        |
| ielei<br>ha : | ct none<br>source:<br>Current [Gy/s] | Measured (Gy/s) | Meas. @date | Name       | Comment                                       | Cancel |
| iha :         | ct none source: Current [Gy/s]       | Measured (Gy/s) | Meas. @date | Name       | Comment                                       | Cancel |

In the form you may select a beta- and/or alpha- dose rate calibration. When a measurement is done, the current dose rate and associated dose rate error, i.e. measured dose rate and dose rate error corrected for radioactive decay, is stored with the data in the bin-file. This enables Analyst to make a conversion of estimated dose from *equivalent seconds* (s) to *Grays* (Gy).

To type in or edit a calibration you press "Edit", and press "Save" when you are done.

When the sequence run starts, the setup form shows which irradiation sources are used in the sequence, and if beta and/or alpha sources are used, the name of the currently selected calibration is shown

| Sequence:                                                                                                    |                                                                                                    |
|----------------------------------------------------------------------------------------------------|----------------------------------------------------------------------------------------------------|
| The sequence will be started in a<br>checks will be made of the seque<br>Sequence Checks<br>↓ Uses blue stimulation<br>↓ Uses > 500°C<br>↓ Uses > 500°C<br>↓ Uses single grains<br>↓ Uses beta irradiation<br>Cal: Fine grain A<br>↓ Uses alpha irradiation | tew moments. First, a few<br>ence. Please wait<br>System Checks<br>Baud Rate: 115000<br>I⊽ Mini Sys Connection<br>System ID: 334<br>I Elapsed Lamp Time<br>I⊽ MiniSys Carousel Size : 48<br>(1.97s per position)<br>I Dark Count<br>I Calib. LED |
| <ul> <li>☐ Uses X-ray irradiation</li> <li>☐ Uses Pulsed OSL</li> <li>☐ Uses Photon Timer</li> <li>☐ Uses XRF</li> <li>☐ Uses Sample camera</li> <li>☐ Creates a log file</li> <li>0 days 0 hrs 1 mins<br/>Estimated run time:</li> </ul>                   |                                                                                                    |

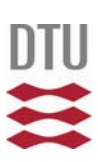

### Support of new attachments

The Sequence Editor now supports the Sample Camera attachment. This means that if sample camera is selected in "System Options" then the "Options->Sample Camera Setup" appear and the "Photo" command may be selected for a cell in the sequence grid.

The Sequence Editor also supports a new model of Photon Timer board (TimeHarp 260). The model of Photon Timer board is selected in the "System Options" menu.

### Updated help

The help function has been updated for all the Risø programs and changed to the compiled html type which is standard for later MS Windows version. The content of the Help file is now also available as a pdf manual for Sequence Editor and Viewer installed with the reader and available on the home page www.osl.risoe.dk

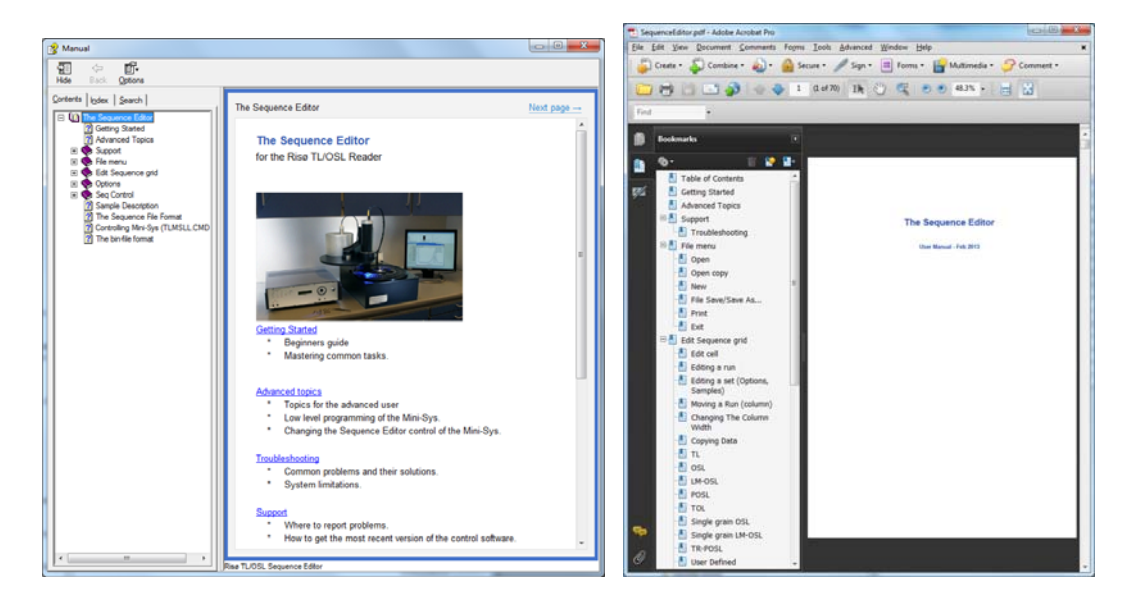

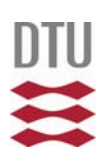

# Analyst

Calculated dose in Gy

The user may select whether to work in seconds (default) or in Gy

| unction                           | Çurve         | Pitter a       | Opti | ions                                                                                                    |                                      |                                   |                                                           |                  |             |         |                      |                                                    |     |                                                                                                    |                    |             |
|-----------------------------------|---------------|----------------|------|----------------------------------------------------------------------------------------------------|--------------------------------------|-----------------------------------|-----------------------------------------------------------|------------------|-------------|---------|----------------------|----------------------------------------------------|-----|----------------------------------------------------------------------------------------------------|--------------------|-------------|
| 250<br>200<br>150<br>50<br>0<br>0 | 10            | 20 30          | 40   | Converte Gy<br>Show error limits<br>Show TayTo graph<br>Show asymmetric errors<br>50 00 70 00 90 100                          | 0.1201<br>0.1201<br>0.1201<br>0.1201 | 6 -<br>5 -<br>5 -<br>1 -<br>0 - 1 | 2                                                         |                  | 5 6 3       | 7 8     | 9 10                 | 3 -<br>25 -<br>2 -<br>5 1.5 -<br>1 -<br>0.5 -<br>0 | 5 1 | 0 15 30 35 40 45 50 55 60                                                                                      | 0 65 70            | 175         |
| iument G<br>lisc nun              | irain<br>ber: | 1              | 3    | e (s)                                                                                                    | Lo/T                                 | x Data                            | Summary D                                                 | lata             | Tool Earl   | Test BC | L. Tr                | 1 - 7 - F                                          |     | Reader ID(62): Riso 2<br>Calibration 0.0560 ± 0.0020 Gy/s                                                      | on 12/             | 11/2        |
|                                   |               |                |      |                                                                                                    | N                                    | Natural                           | 50gmai                                                    | 104              | 1014        | 100     | 0.593                | 0.037                                              |     | Dose rate: 0.0546 ± 0.0020 Gy/s<br>Parameters                                                                  | on 25/1            | 11/2        |
|                                   |               |                |      |                                                                                                    | RI                                   | 0                                 | 113                                                       | 104              | 938         | 125     | 0.011                | 0.014                                              |     | Use prev. BG for test dose                                                                                     |                    | E           |
|                                   |               |                |      |                                                                                                    | 82                                   | 5                                 | 306                                                       | 127              | 1055        | 140     | 0.196                | 0.021                                              |     | Use recycled points for fitting<br>Force growth curve through orig                                             | in                 | E           |
| egratic                           | n Limits      |                |      |                                                                                                    | 83                                   | 10                                | 475                                                       | 136              | 965         | 159     | 0.421                | 0.033                                              |     |                                                                                                    |                    |             |
| pat 1                             |               | 9 6            | 8    |                                                                                                    | R.4                                  | 20                                | 877                                                       | 144              | 1021        | 168     | 0.859                | 0.050                                              |     | Error Calculations<br>Measurement error (21)                                                                   | .0                 | 8           |
| · 2                               | J0 @          | 250 3          | 5    |                                                                                                    | RS                                   | 40                                | 1684                                                      | 181              | 1037        | 182     | 1.758                | 0.087                                              |     | Monte Carlo repeats: 1                                                                                         | 000                | 8           |
| John Jan                          | Number        | 48 (5          |      |                                                                                                    | R.6                                  | 80                                | 3029                                                      | 224              | 1194        | 227     | 2.901                | 0.127                                              |     | Incorporate error on curve fitti                                                                               | ng                 |             |
|                                   |               |                |      |                                                                                                    |                                      | 0                                 | 245                                                       | 200              | 1048        | 202     | 0.053                | 0.020                                              |     | Acceptance Criteria                                                                                            |                    |             |
|                                   | _             | ✔ <u>U</u> pda | to   | Curve Fitting: Exponential<br>Y = a (1-exp[-(x+c)/b])<br>a: 9.7E+000±4.0E+000<br>b: 4.6E-003±2.1E-003<br>c: 1.1E-002±3.0E-001 | <u>.</u>                             |                                   | Results<br>ED (s):<br>Recycling<br>0.97± 0.0<br>0.99± 0.0 | 1<br>20 (R 0/R - | 3.74 ± 1.08 | Becc    | peration:<br>±0.50 s | (Intercept)                                        |     | Recycling ratio limit (%)     Max test dose enor (%)     Max, palaeodose enor (%)     Max, palaeodose enor (%) | 10<br>10.0<br>10.0 | 00 00 00 00 |

When "Convert to Gy" is selected, dose response curve and De are converted from seconds to Gy

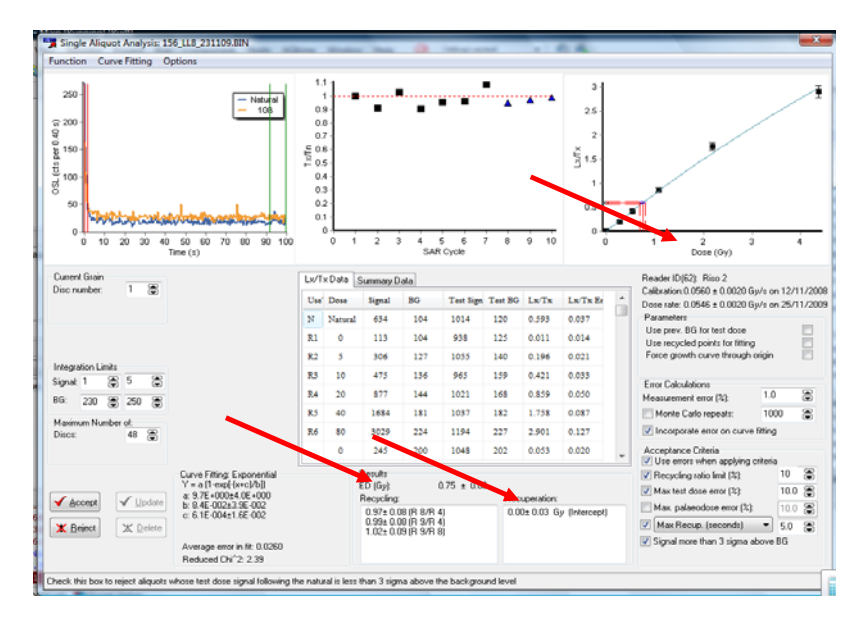

### Sequence view

Now a "Sequence view" is introduced. In "Sequence view" the sequence that produced the data is shown and the selected data are highlighted as cells with a red background. You can switch freely between the "Classic view" and "Sequence view"

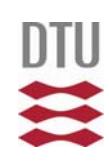

|             |                              |                |                            |                  |                          | -          |                              |       |
|-------------|------------------------------|----------------|----------------------------|------------------|--------------------------|------------|------------------------------|-------|
| R Ana       | lyst: cr2026c.BIN            |                |                            |                  |                          | 6          |                              |       |
| <u>File</u> | dit <u>R</u> ecords <u>A</u> | nalysis Export | <u>D</u> isplay <u>W</u> i | ndow Option      | s A <u>b</u> out         |            |                              | ٦     |
|             | 🖗 🛛 🗙 🛛 🖷 I                  |                |                            |                  |                          |            |                              |       |
| Bec.        | Bun Number                   | Set Number     | Data Tyne                  | Irrad. Time      | Num, Points              | Lumin, T   | vne                          |       |
| 638         | 14                           | 16             | Natural                    | 450.00           | 2000                     | IRSL       | 100                          |       |
| 639         | 17                           | 16             | Natural                    | 150.00           | 110                      | TL         |                              |       |
| 640         | 18                           | 16             | Natural                    | 150.00           | 2000                     | IRSL       |                              |       |
| 641         | 20                           | 16             | Natural                    | 150.00           | 2000                     | IRSL       |                              |       |
| 642         | 23                           | 16             | Natural                    | 450.00           | 110                      | TL         |                              |       |
| 643         | 1                            | 16             | Natural                    | 80.00            | 1                        | OSL        |                              |       |
| 644         | 3                            | 16             | Natural                    | 450.00           | 110                      | TL         |                              |       |
| 645         | 4                            | 16             | Natural                    | 450.00           | 2000                     | IRSL       |                              |       |
| 646         | 7                            | 16             | Natural                    | 150.00           | 110                      | TL         |                              |       |
| 647         | 8                            | 16             | Natural                    | 150.00           | 2000                     | IRSL       |                              |       |
| 648         | 10                           | 16             | Natural                    | 150.00           | 2000                     | IRSL       |                              |       |
| 649         | 13                           | 16             | Natural                    | 450.00           | 110                      | TL         |                              |       |
| 650         | 14                           | 16             | Natural                    | 450.00           | 2000                     | IRSL       |                              |       |
| 651         | 17                           | 16             | Natural                    | 150.00           | 110                      | TL         |                              |       |
| 652         | 18                           | 16             | Natural                    | 150.00           | 2000                     | IRSL       |                              |       |
| 653         | 20                           | 16             | Natural                    | 150.00           | 2000                     | IRSL       |                              |       |
| 654         | 23                           | 16             | Natural                    | 450.00           | 110                      | TL         |                              |       |
| 655         | 1                            | 16             | Natural                    | 80.00            | 1                        | OSL        |                              | ÷     |
| 4           | 2                            | 10             |                            | 450.00           | 110                      |            | •                            | -     |
| Current     | File                         |                |                            |                  |                          | 1.0        | Disnlav Informa              | stine |
| File:       | cr20                         | 26c.BIN        | 1                          |                  |                          | 1          | Position                     | _     |
| Record      | ls:                          | 1068           | 250,000                    |                  |                          |            | Grain number                 |       |
| Selecte     | ed:                          | 168            | 200,000                    |                  |                          |            | Set Number                   | Ξ     |
| Highligh    | hted:                        | 1 6            | 470 000                    |                  |                          |            | Data Type                    |       |
| Subtrac     | t Background                 | E 8            | 150,000                    |                  |                          |            | rrad. Time<br>Num. Points    |       |
| Allow d     | ata to be shifted            | 0 ti           | 100,000                    |                  |                          |            | .umin. Type                  |       |
|             |                              |                | 50.000                     |                  |                          |            | .ow<br>Hiah                  |       |
| Normal      | Isadon None                  | •              | ~~~~                       | _                |                          |            | Pate                         |       |
| Time/T      | emperature:                  |                | 0 <b>H</b> ,               |                  |                          |            | i emperature<br>< Coordinate |       |
| Lumine      | scence Signal:               |                | 0 20                       | i 40 60 80<br>Ti | 100 120 140 160<br>ne(s) | 180 200    | r Coordinate                 |       |
|             | 10-14-15 12                  |                |                            |                  | - *                      | Therester  | Jnn. Delay                   |       |
|             | 10:14 13 nov 12              |                |                            |                  |                          | User: tiap |                              |       |

| Analyst: cr2026c.BIN cr20 | 26c.sec                                                  |                                            |
|---------------------------|----------------------------------------------------------|--------------------------------------------|
| Eile Edit Records Analys  | s Expor <u>t D</u> isplay <u>W</u> indow <u>O</u> ptions | s A <u>h</u> out                           |
| 🗅 🥔 🖬 X 🛛 🛍 🛍             | 22                                                       |                                            |
| Run 3                     | Run 4                                                    | Ru ^                                       |
| Set 7 TL 251*C, 5.0       | 0°C/s, 110Pts., PH=250° OSL 50°                          | C IR diodes;200.00s;5*C/s;90.              |
| Set 8 TL 251°C, 5.0       | 0°C/s, 110Pts., PH=250°( OSL 50°                         | C IR diodes;200.00s;5*C/s;90.              |
| Set 9                     |                                                          |                                            |
| Set 10 TL 251*C, 5.0      | 0°C/s, 110Pts., PH=250°( OSL 50°                         | C IR diodes;200.00s;5*C/s;90.              |
| Set 11 TL 251*C, 5.0      | 0°C/s, 110Pts., PH=250* OSL 50*                          | C IR diodes;200.00s;5*C/s;90.              |
| Set 12 TL 251°C, 5.0      | 0°C/s, 110Pts., PH=250°( OSL 50°                         | C IR diodes;200.00s;5*C/s;90.              |
| Set 13 TL 251°C, 5.0      | 0°C/s, 110Pts., PH=250°( OSL 50°                         | C IR diodes;200.00s;5*C/s;90.              |
| Set 14 TL 251°C, 5.0      | 0"C/s, 110Pts., PH=250"( OSL 50"                         | C IR diodes;200.00s;5*C/s;90.              |
| Set 15                    |                                                          |                                            |
| Set 16 TL 251°C, 5.1      | 0°C/s, 110Pts., PH=250°C 08L 50°                         | C IR diodes;200.00s;5*C(s;90)              |
| Set 17                    | 0.01 5.01                                                |                                            |
| SEL 10 TL 2E11C E (       | DiClo 110Dia Dil-250% Davias 4                           | 2000                                       |
| Set 19 11. 251 0, 5.0     | OSI COL                                                  | CID diodect200_00ctEtClct90                |
| Set 21                    | 001 30                                                   |                                            |
| Set 22                    |                                                          |                                            |
| Set 23                    | OSL 50                                                   | C IR diodes:200.00s:5*C/s:90.              |
| Set 24 TL 251*C, 5.0      | 0°C/s, 110Pts., PH=250°( Pause 4                         | 000s                                       |
| 2.00                      |                                                          |                                            |
| Connet Ele                |                                                          | Direles Information                        |
| Filer kr2023e fading F    | N 180.000 t                                              | 4. III Set 16 Bu                           |
| Records: S                | 0 _ 160,000 -                                            | Disc.                                      |
| Selected: 3               | 6 2 140,000                                              | - Disc:                                    |
| Highlighted:              | 1 5 120,000                                              | - 🖉 Disc.                                  |
| Subtract Background       | * 80,000                                                 | - V Disc                                   |
| Allow data to be shifted  | 5 60,000                                                 | Disc:                                      |
| Normalisation None        | 40,000                                                   |                                            |
| Current Mouse Position    | 20,000                                                   |                                            |
| Time/Temperature:         | 0 20 40 60 60                                            | 100 120 140 160 180 200                    |
| Luminescence Signat       | 5 10 40 00 UT                                            | ne (s) ( ) ( ) ( ) ( ) ( ) ( ) ( ) ( ) ( ) |
|                           |                                                          |                                            |

"Classic view"

"Sequence view"

### Customised graphs

All graphs in Analyst can now be customised, e.g.:

- Log axes
- Font size
- Axis labels
- Symbol size
- Line thickness

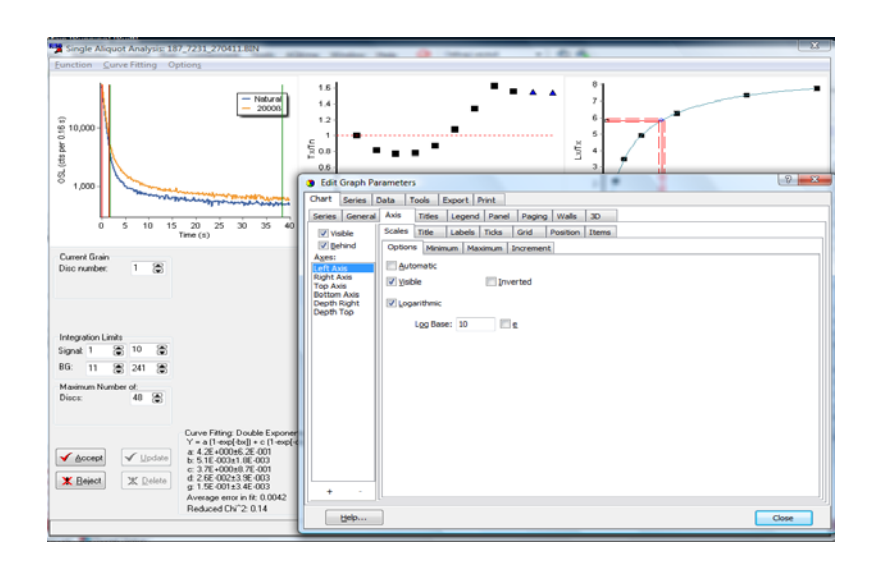

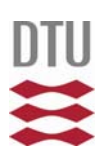

#### Recuperation acceptance criteria

| unction Curve Fitting Opt                                                                                                    | ions                                                                          |                       |                                                     |                                  |                                     |                |         |           |                                      |   |                                                                                                    |       |
|----------------------------------------------------------------------------------------------------|-------------------------------------------------------------------------------|-----------------------|-----------------------------------------------------|----------------------------------|-------------------------------------|----------------|---------|-----------|--------------------------------------|---|----------------------------------------------------------------------------------------------------|-------|
| 250-<br>250-<br>150-<br>100-<br>50-<br>100-<br>50-<br>100-<br>50-<br>100-<br>10- | - 108.000<br>- 108                                                            | 1 0 0 0 0 0 0 0 0 0 0 | 1<br>9<br>8<br>7<br>5<br>5<br>4<br>3<br>2<br>1<br>0 | 1 2                              | 3 4                                 | 5 6            |         | 9 10      | 3<br>25<br>2<br>15<br>15<br>15<br>05 | × |                                                                                                    | 1     |
| Current Grain                                                                                                    | e (5)                                                                         | 1.17                  | vîlala                                              | 6-mm-1                           |                                     | . cjue         |         |           |                                      |   | Basder IDIS2: Bits 2                                                                                                    |       |
| Disc number: 1 🚡                                                                                                    |                                                                               | UM I                  | Dose                                                | Simal                            | BG                                  | Test Size      | Test BG | Ls/Ts     | La Ta Er                             |   | Calibration 0.0560 ± 0.0020 Gµ/s on 12/                                                                                                    | 11/20 |
|                                                                                                    |                                                                               | N                     | Natura                                              | 634                              | 104                                 | 1014           | 120     | 0.593     | 0.037                                |   | Parameters                                                                                                    | 11/20 |
|                                                                                                    |                                                                               | Rl                    | 0                                                   | 113                              | 104                                 | 938            | 125     | 0.011     | 0.014                                |   | Use prev. BG for test dose<br>Use prevaled points for fitting                                                                                                    |       |
|                                                                                                    |                                                                               | R2                    | 5                                                   | 306                              | 127                                 | 1055           | 140     | 0.196     | 0.021                                |   | Force growth curve through origin                                                                                                    | ē     |
| integration Limits                                                                                                    |                                                                               | 83                    | 10                                                  | 475                              | 136                                 | 965            | 159     | 0.421     | 0.033                                |   | Face Colordations                                                                                                    |       |
| 16: 20 B 20 B                                                                                                    |                                                                               | <b>R</b> 4            | 20                                                  | 877                              | 144                                 | 1021           | 168     | 0.859     | 0.050                                |   | Measurement error (%) 1.0                                                                                                    |       |
| davinen Nenher ef                                                                                                    |                                                                               | 85                    | 40                                                  | 1684                             | 181                                 | 1037           | 182     | 1.758     | 0.087                                |   | Monte Carlo repeats: 1000                                                                                                    | ۲     |
| Jacs: 48 🖀                                                                                                    |                                                                               | R.6                   | 80                                                  | 3029                             | 224                                 | 1194           | 227     | 2.901     | 0.127                                |   | Incorporate error on curve fitting                                                                                                    |       |
|                                                                                                    |                                                                               |                       | 0                                                   | 245                              | 200                                 | 1048           | 202     | 0.053     | 0.020                                | - | Acceptance Citeria                                                                                                    |       |
| (Annal ) (United                                                                                                    | Curve Fitting: Exponential<br>Y = a (1-exp[-{x+c}/b])<br>a: 3.7E+000±4.0E+000 |                       |                                                     | Results<br>ED (Gy);<br>Recycling | r                                   | 0.75 ± 0.0     | Bec     | uperation |                                      |   | Image: Construction of the construction of the construction of |       |
| A Thomas                                                                                                    | b: 8.4E 002±3.9E 002<br>c: 6.1E-004±1.6E-002                                  |                       |                                                     | 0.97±0<br>0.99±0<br>1.02±0       | 08 (R 8/R<br>09 (R 9/R<br>09 (R 9/R | 4)<br>4)<br>8) | 0.0     | 0±0.03 G  | y [intercept]                        |   | Max Recup. (seconds) • 50                                                                                                    |       |

New Acceptance criteria based on recuperation (uses the zero dose point) has been added. The criteria may be specified as % of Nat, % of signal from largest dose, or as an absolute value in Gy or secs

### Double exponential fit

Single *Exponential* curve fitting is not OK for some samples, such as the one shown below. Now *Double Exponential* curve fitting is made available

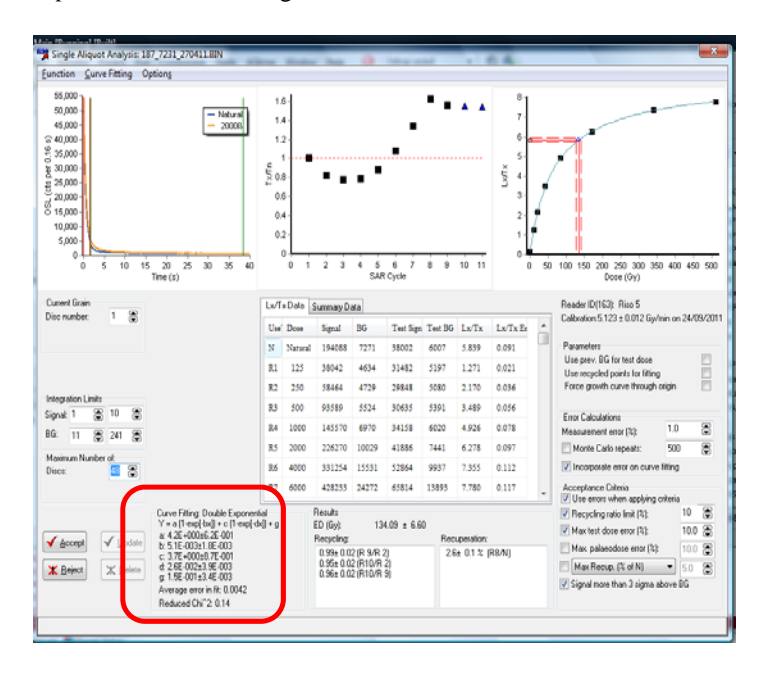

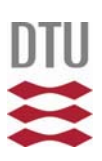

### Show asymmetric errors

It is now possible to show asymmetric errors, but currently these are NOT propagated through when combining  $D_{e}\xspace$  values

| inctio Curve Fitting                              | Options                                                                                                    |                        |                            |                                                         |                                            |                                 |           |                        |               |    |                                                                                                    |
|---------------------------------------------------|----------------------------------------------------------------------------------------------------|------------------------|----------------------------|---------------------------------------------------------|--------------------------------------------|---------------------------------|-----------|------------------------|---------------|----|----------------------------------------------------------------------------------------------------|
| 55,000<br>50,000<br>45,000<br>40,000<br>35,000    | ✓         Convert to Gy           ✓         Show error limits           ✓         Show Ts/Tn graph           ✓         Show asymmetric error                | ŧ.,                    |                            |                                                         |                                            |                                 | ••        | • •                    | 8             |    |                                                                                                    |
| 30,000-<br>25,000-<br>15,000-<br>5,000-<br>0 5 10 | 15 20 25 30 35 4<br>Time (s)                                                                                                    |                        | 8<br>6<br>4<br>2<br>0<br>0 | 2 3                                                     | 4 S                                        | 6 7<br>RCycle                   | 0.9       | 10 11                  | xyori 3 2 1 0 | 50 | T00 150 200 250 300 350 400 450 50<br>D001(0))                                                                                                    |
| urrent Grain                                      |                                                                                                    | Lw/                    | ix Data                    | Summary D                                               | ala                                        |                                 |           |                        |               |    | Reader ID(163): Rico 5                                                                                                    |
|                                                   |                                                                                                    | Un                     | Dose                       | Signal                                                  | BG                                         | Test Sign                       | Test BG   | $L\pi T\pi$            | Lu Ta Er      | 1  | Calcinion 5.123 8 0.012 Gymnion 2003/2                                                                                                    |
|                                                   |                                                                                                    | N                      | Natura                     | 194058                                                  | 7271                                       | 38002                           | 6007      | 5,839                  | 0.091         | 1  | Parameters<br>Use prev. BG for test doors                                                                                                    |
|                                                   |                                                                                                    | 81                     | 125                        | 38042                                                   | 4634                                       | 31482                           | 5197      | 1.271                  | 0.021         |    | Use recycled points for fitting                                                                                                    |
| regration Limits                                  |                                                                                                    | 82                     | 250                        | 28464                                                   | 4729                                       | 29848                           | 5080      | 2.170                  | 0.036         |    | race gowin curve though argin                                                                                                    |
| nat 1 🕃 10 8                                      | 5                                                                                                    | 83                     | 500                        | 93589                                                   | 5524                                       | 30655                           | 5391      | 3.489                  | 0.056         |    | Error Calculations                                                                                                    |
| 11 🕲 241 🖁                                        | 5                                                                                                    | 8.4                    | 1000                       | 145570                                                  | 6970                                       | 34138                           | 6020      | 4.926                  | 0.078         |    | Measurement error (%)                                                                                                    |
| simum Number of                                   |                                                                                                    | 10                     | 2000                       | 220.                                                    | 10029                                      | 41000                           | /441      | 0,1/8                  | 0.090         |    | Monte Lato repeatz 500                                                                                                    |
| ice 🛄 🏠                                           |                                                                                                    | 87                     | 4000                       | 110111                                                  |                                            | 22004                           | 12003     | 1.000                  | 0.112         |    | Acceptance Calmin                                                                                                    |
| <b>éccept</b> √ Unda                              | Curve Filling: Double Expon<br>Y = a (1-exp[-bx]) + c (1-exp<br>a 4.22+000:65.25:001<br>b 5.1E-003e1.8E-003<br>c 3.72+000:85.75:001<br>d 2.565:002-3354:003 | eritial<br>(-də:[) + g |                            | Result:<br>ED (5y)<br>Recycling<br>0.95±0.0<br>0.95±0.0 | 13<br>2 (R 9/R -<br>2 (R 10/R<br>2 (R 10/R | 4 09 ± 6.78<br>6.42<br>21<br>21 | 8ec<br>26 | uperation<br>a 0.1 % ( | RB/N)         |    | Image: Use errors when applying criteria         10           Image: Provide error         10           Image: Provide error         10           I |

### Fading test

Fading test and estimation of fading rate is now made possible. You select the relevant data as you do for the SAR procedure and press "Fading test -> Single Aliquot Fading/ Single Grain Fading"

| 📲 Ana                                                                                                    | lyst: kr2023                                                                                                    | c_fading.                                      | BIN                          | 1.81                                                                                               |        | 1                | 11              |          |        |                                                                                                    | x     |
|----------------------------------------------------------------------------------------------------|----------------------------------------------------------------------------------------------------|------------------------------------------------|------------------------------|----------------------------------------------------------------------------------------------------|--------|------------------|-----------------|----------|--------|----------------------------------------------------------------------------------------------------|-------|
| File E                                                                                                    | Edit Reco                                                                                                    | rds Ana                                        | lysis Expor                  | t Display V                                                                                        | Vindow | Options Al       | bout            |          |        |                                                                                                    |       |
|                                                                                                    | 🖇 🚽 X                                                                                                    | l Di                                           | Multiple A                   | liquot ED 🔹 🕨                                                                                      |        |                  |                 |          |        |                                                                                                    |       |
| Bec #                                                                                                    | Selece                                                                                                    | P                                              | SA Regene                    | ration 🕨 🕨                                                                                         | Type   | Irrad Time       | Times           | ince Irr |        |                                                                                                    |       |
| 413                                                                                                    | True                                                                                                    |                                                | Componer                     | nt Fitting                                                                                         | ral    | 150.00           | 431             | inco ini |        |                                                                                                    |       |
| 414                                                                                                    | False                                                                                                    | 41                                             | Flexi                        |                                                                                                    | ral    | 150.00           | 694             |          |        |                                                                                                    |       |
| 415                                                                                                    | False                                                                                                    | 41                                             | Fading Tes                   | t                                                                                                  | Si     | nale Aliauot Fi  | ading           | 1        |        |                                                                                                    |       |
| 416                                                                                                    | True                                                                                                    | 41-                                            | Zb                           | Nati                                                                                               | Si     | ngle Grain Fad   | lina            |          |        |                                                                                                    |       |
| 417                                                                                                    | False                                                                                                    | 41                                             | 26                           | Natu                                                                                               |        | 100.00           | 170             | 1        |        |                                                                                                    |       |
| 418                                                                                                    | True                                                                                                    | 41                                             | 26                           | Natu                                                                                               | ral    | 150.00           | 430             |          |        |                                                                                                    |       |
| 419                                                                                                    | False                                                                                                    | 41                                             | 26                           | Natu                                                                                               | ral    | 150.00           | 694             |          |        |                                                                                                    | _     |
| 420                                                                                                    | False                                                                                                    | 41                                             | 26                           | Natu                                                                                               | ral    | 450.00           | 472             |          |        |                                                                                                    |       |
| 421                                                                                                    | True                                                                                                    | 1                                              | 30                           | Natu                                                                                               | ral    | 450.00           | 123591          |          |        |                                                                                                    |       |
| 422                                                                                                    | False                                                                                                    | 1                                              | 30                           | Natu                                                                                               | ral    | 150.00           | 171             |          |        |                                                                                                    |       |
| 423                                                                                                    | True                                                                                                    | 1                                              | 30                           | Natu                                                                                               | ral    | 150.00           | 431             |          |        |                                                                                                    |       |
| 424                                                                                                    | False                                                                                                    | 1                                              | 30                           | Natu                                                                                               | ral    | 150.00           | 694             |          |        |                                                                                                    |       |
| 425                                                                                                    | False                                                                                                    | 1                                              | 30                           | Natu                                                                                               | ral    | 450.00           | 472             |          |        |                                                                                                    |       |
| 426                                                                                                    | True                                                                                                    | 1                                              | 30                           | Natu                                                                                               | ral    | 450.00           | 732             |          |        |                                                                                                    | -     |
| Current                                                                                                    | File                                                                                                    |                                                |                              |                                                                                                    |        |                  |                 |          |        | Display Information:                                                                                                    | _     |
| File:<br>Record<br>Selecte<br>Highligh<br>Subtrac<br>Allow d<br>Normali<br><u>Current</u><br>Time/T<br>Lumine | kr20<br>Is:<br>sd:<br>hted:<br>st Backgrour<br>ata to be shi<br>isation<br>( <u>Mouse Pos</u><br>emperature:<br>scence Sign | 123c_fading<br>1d<br>fted<br>None <u>ition</u> | 4.BIN<br>900<br>336<br>1<br> | 40,000 ·<br>35,000 ·<br>25,000 ·<br>25,000 ·<br>10,000 ·<br>10,000 ·<br>10,000 ·<br>5,000 ·<br>0 · | 20 40  | 60 80 10<br>Time | 0 120 14<br>(S) | 160 11   | 30 200 | Background<br>Shift<br>Integral 1<br>Integral 2<br>Integral 3<br>Integral 4<br>Curve No<br>TimeTick<br>On time<br>Stimulation Period<br>Gating start<br>Gating and<br>Photon Timer enabled<br>PMT gating enabled<br>PMT gating enabled | A III |
|                                                                                                    | 10.10 12                                                                                                    | Nov 12                                         | -                            |                                                                                                    |        |                  |                 |          |        | User Test                                                                                                    | -     |
| _                                                                                                    | 10.10 12                                                                                                    |                                                |                              |                                                                                                    | _      |                  |                 |          | _      | 0361. 1650                                                                                                    | _     |

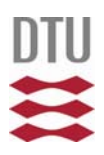

The time between start of irradiation and start of measurement is automatically recorded in the bin-file. This time is compensated for the duration of the irradiation to give t\* (Aitken (1985), Appendix F, p. 280)

$$t^* = \frac{1}{e} \frac{t_2^{\frac{t_2}{t_2 - t_1}}}{t_1^{\frac{t_1}{t_2 - t_1}}}$$

where  $t_2$  is the time since start of irradiation and  $t_1$  is the time since end of irradiation .

From this the fading rate g (in %/decade based on  $t_0$ = 48 hours) is estimated.

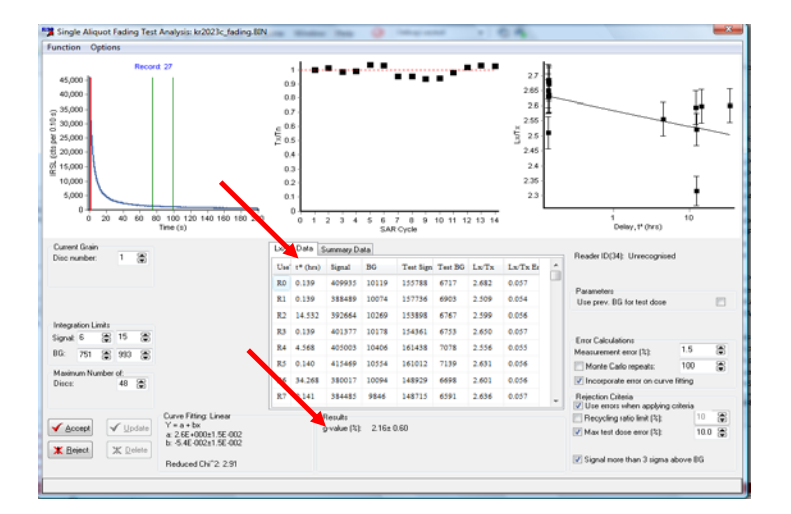